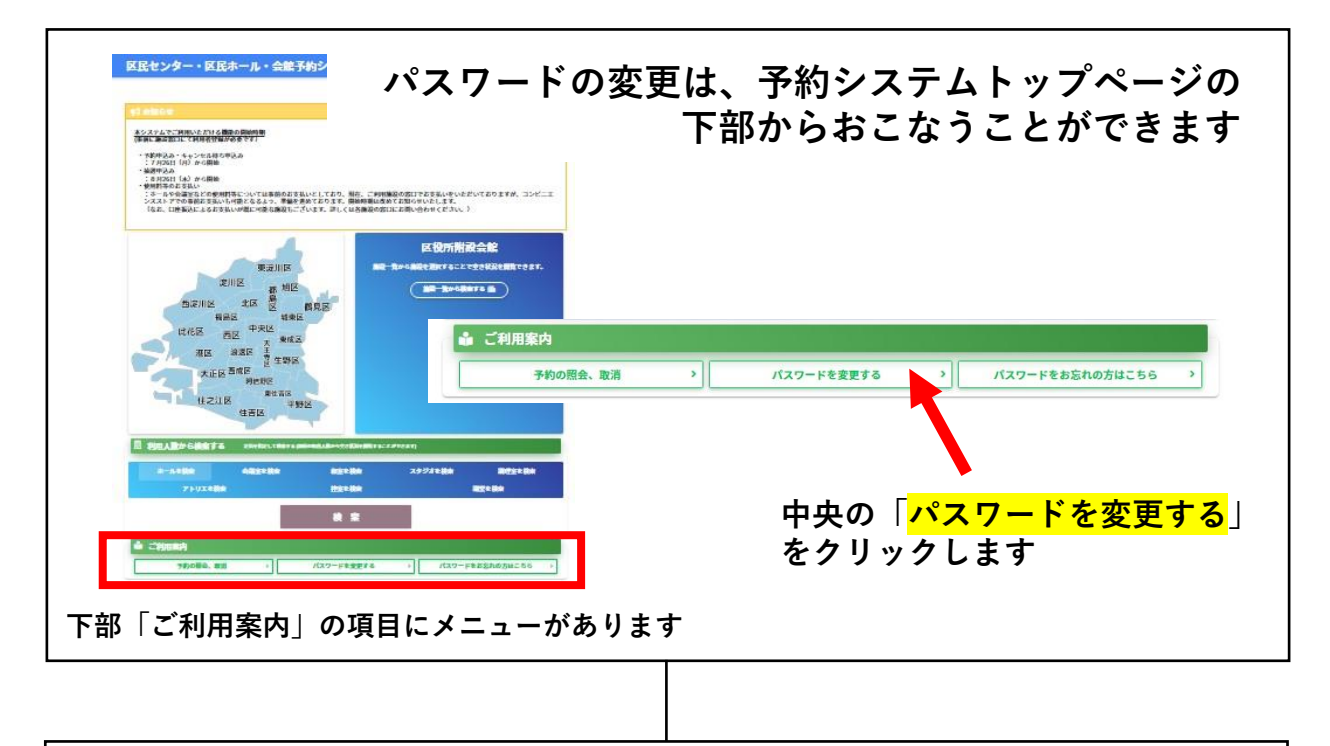

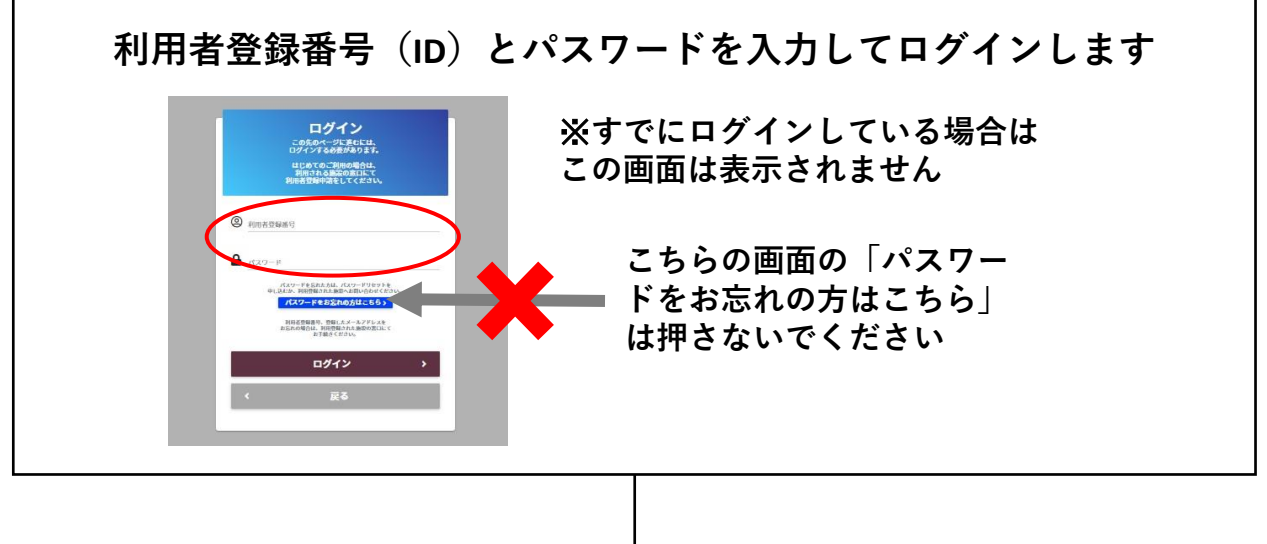

現在のパスワードと変更する新しいパスワードを入力し、変更を おこなってください

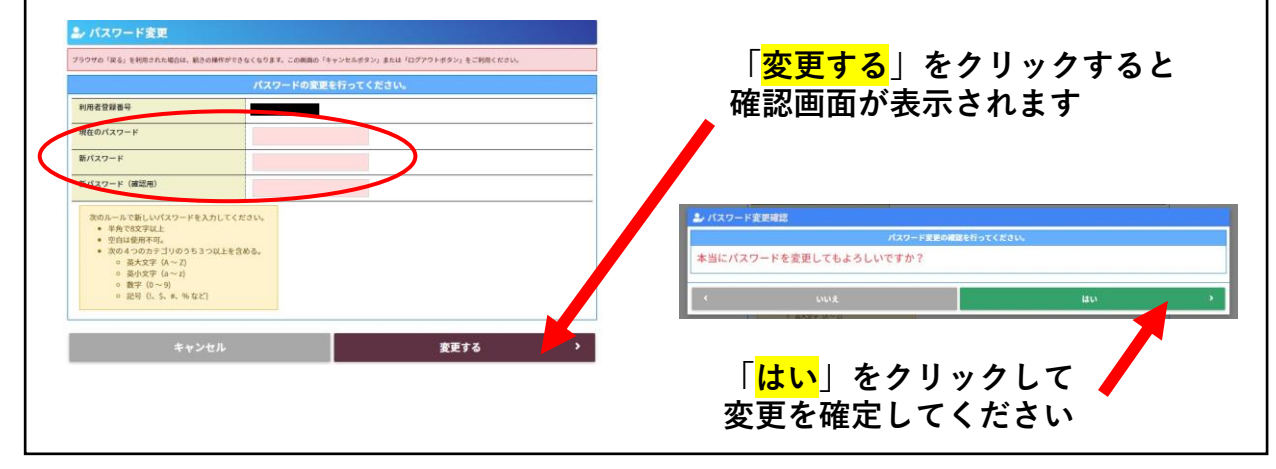